## WiFi@UnivPM per Android

Attivare la connessione Wi-Fi nel dispositivo(Smartphone o Tablet ) e premere sulla rete " WiFi@UnivPM " .

| Î 🔁 🖻                   | $\mathbb{N}$ | 片 🎾 57% 🛑 16:06 |
|-------------------------|--------------|-----------------|
| < 🔯 Wi-Fi               |              |                 |
| Reti Wi-Fi              |              | O Scansione     |
|                         |              |                 |
| WiFi@UnivPM<br>Protetto |              |                 |
|                         |              |                 |
|                         |              |                 |
|                         |              |                 |
|                         |              |                 |
|                         |              |                 |
|                         |              |                 |
| Scansione               |              | Wi-Fi Direct    |

Copiare la configurazione dall' immagine sottostante e inserire i propri parametri nei campi indicati.

**Identità**: in questo campo va scritta la propria matricola (Sxxxxxx , Pxxxxxx)

**Password:** inserire la password della propria area riservata

|   | 2 🖻                     | $\mathbb{N}$ | H 56%    | 16:0 | 9 |  |  |
|---|-------------------------|--------------|----------|------|---|--|--|
| < | WiFi@Univ               | /PM          |          |      |   |  |  |
| F | Metodo EAP              |              |          |      |   |  |  |
| E | PEAP                    |              |          |      | Ы |  |  |
| F | Autenticazio            | ne fase 2    |          |      |   |  |  |
| ٧ | MSCHAPV                 | 2            |          |      | d |  |  |
| F | Certificato C           | ۹.           |          |      |   |  |  |
| V | (Non speci              | ficato)      |          |      | d |  |  |
|   | Identità                |              |          |      |   |  |  |
| A |                         |              |          |      |   |  |  |
| - | Identità anor           | nima         |          |      |   |  |  |
| F |                         |              |          |      |   |  |  |
| A | Password                |              |          |      |   |  |  |
| F |                         |              |          |      |   |  |  |
| A | Mostra password         |              |          |      |   |  |  |
| F | Mostra opzioni avanzate |              |          |      |   |  |  |
| A |                         |              |          |      |   |  |  |
|   | Annulla                 |              | Connetti |      |   |  |  |